## **Online Course Change Request Submission**

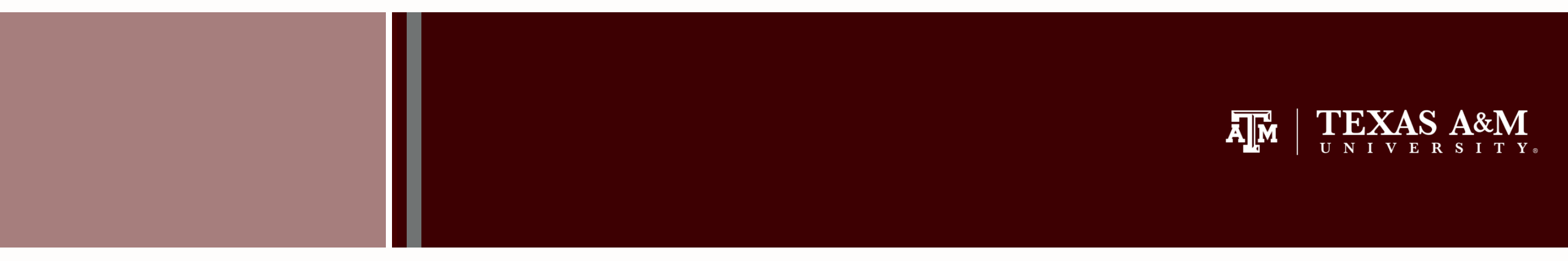

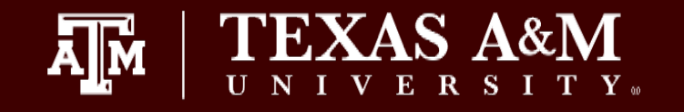

- Online Add/Drop 'request' system Understand how the online Course Change Request submission process works in Howdy and Compass.
- Future considerations planned

- 1. Add/Drop requests are intended to be used when departments and dean's no longer have registration access.
  - Academic deans or authorized dean's representatives should have access to make registration corrections on or before the official census date of the specified term.
  - Every effort should be made to finalize registration changes on or before the official census date of the specified term.
- 2. Add/Drop requests must be approved by the student's academic dean or authorized dean's representative.
  - Some colleges may want these requests to be submitted by an advisor, while others may want these requests submitted by the dean's office directly.
  - Check with your department/dean's office to determine any internal protocols to follow.
- Extreme care and caution should be taken when submitting documentation in support of the course change request. DO NOT submit medical records or other highly sensitive documents which should not be preserved as a part of the student's permanent academic record.
- 2. Adds, requisites, etc. that are submitted and approved by the student's dean/dean designee are expected to have already been vetted and approved by the department in which the course is taught.

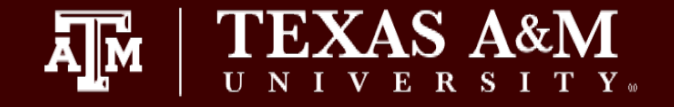

Who Can Submit a Request?

 Any Compass user with access to register students in Compass will have access to submit requests using the Course Change Request system

Where Is the Request Submitted?

- Use the link within the "Course Change Request" Channel in Howdy on the Advising or Employee Tabs; OR
- Select the "Course Change Request" option from the Applications Menu in Compass.

| .ĩí            | fe 🔻             | =<br>Facult              | y/Teaching                      | - Ad     | lvising 🔻  | Employ                   | /ee             | Research              | EIS          | My            |
|----------------|------------------|--------------------------|---------------------------------|----------|------------|--------------------------|-----------------|-----------------------|--------------|---------------|
|                | Í                | ٢                        | Cul                             |          |            | ß                        | ß               | =                     |              |               |
| de<br>ce<br>nt | mic<br>ISS<br>er | Study Hub                | University<br>Writing<br>Center | Library  | My Profile | Class<br>Search<br>(New) | Class<br>Search | Registration<br>(New) | Registration | My<br>Schedul |
|                | Co               | urse Chang<br>d/Drop Rec | e Request                       |          |            |                          |                 |                       | Options      | -             |
|                | Gu               | idelines for             | Add/Drop F                      | Requests |            |                          |                 |                       |              |               |

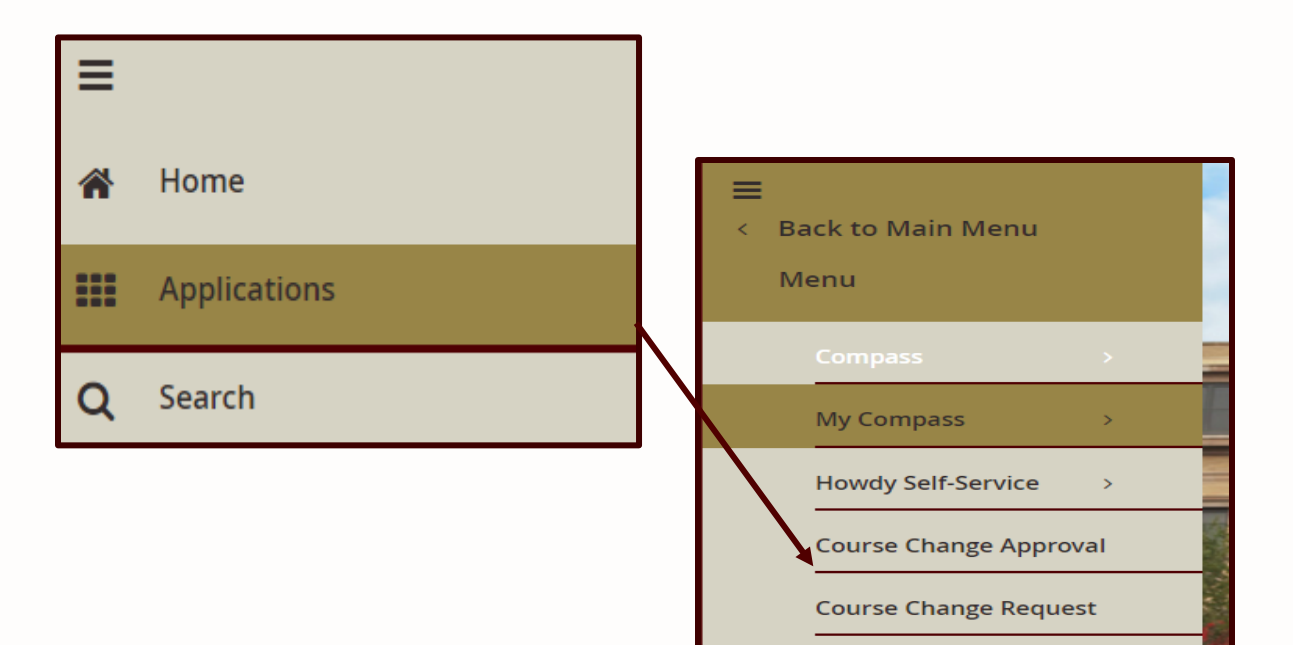

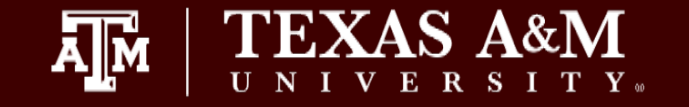

- 1. Enter student's UIN or T-Number.
- 2. Enter desired Term in which the request needs to be submitted.
  - Terms will only appear for which the student was enrolled.
  - An Add/Drop would not be used to add course(s) if the student was not enrolled. Refer to Request for Registration After Census form.

| = :: {Howdy}     |                                                                                                    |                  |
|------------------|----------------------------------------------------------------------------------------------------|------------------|
| Add/Drop Request | Howdy                                                                                                    | \$               |
| Q Submit         | UIN/TNumber/Req ID 0 :<br>234005678                                                                                            |                  |
|                  | Q     Submit       STUDENT     Maggle Aggle (2340005678)     DEGREE<br>CANDIDATE:     N     ATHLETE:     N     COLLEGE:     LA | INTERNATIONAL: N |
|                  | Permsselect a termselect a term Spring 2019. Collage Station                                                                   |                  |
|                  | Fall 2018 - College Station Spring 2018 - College Station                                                                      |                  |
|                  | Fall 2017 - College Station                                                                                                    |                  |

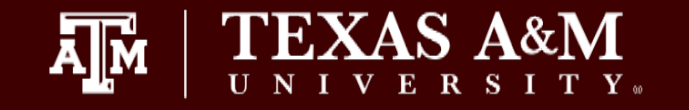

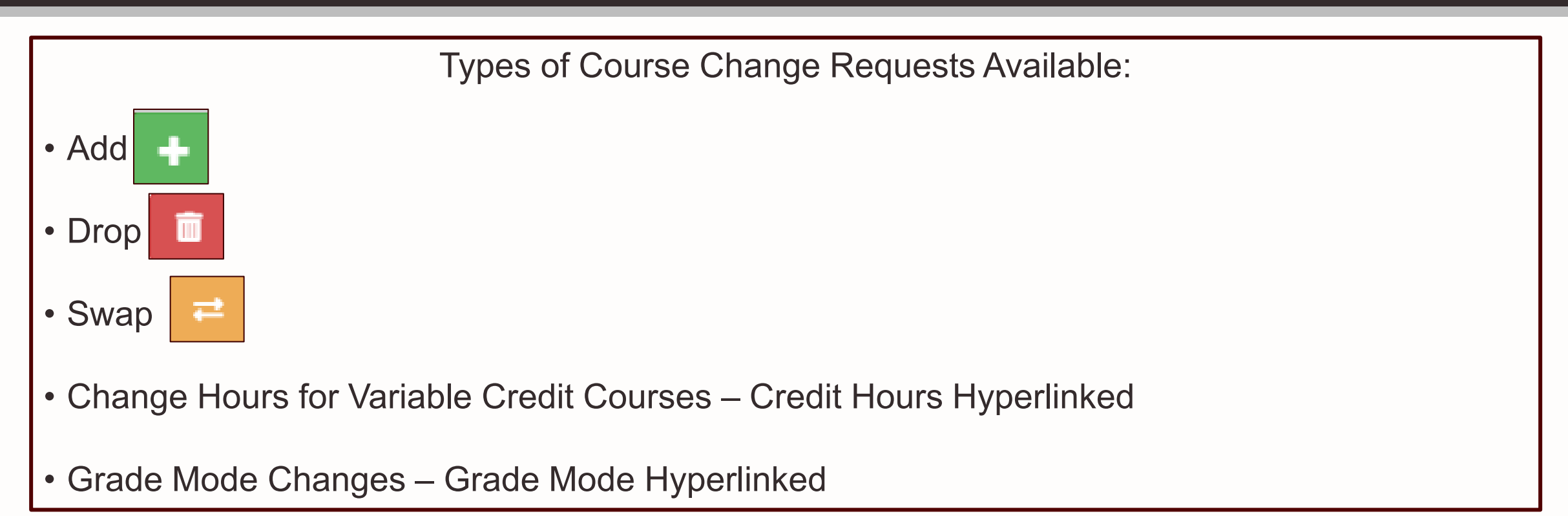

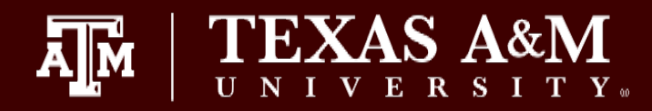

| I/TNumber/Req ID                                              | :                               |                          |              |            |                         |          |
|---------------------------------------------------------------|---------------------------------|--------------------------|--------------|------------|-------------------------|----------|
| Ibmit<br>IDENT Magg<br>ME:<br>ms:<br>ring 2019 - College Stat | ge Aggie (2340005678)<br>tion ▼ | DEGREE N<br>CANDIDATE:   | ATHLETE:     | N COLLEGE: | LA INTERNAT             | ional: M |
|                                                               | -:<br>Course                    | Titie                    | Credit Hours | Grade Mode | Instructor              |          |
| =                                                             | ANTH-485-501                    | DIRECTED STUDIES         | 1            | G          | Michael Alvard          | -        |
| =                                                             | BIOL-111-524                    | INTRODUCTORY BIOLOGY I   | 4            | G          | Wei Wan                 |          |
| =                                                             | FREN-202-501                    | INTERMEDIATE FRENCH II   | 3            | G          | Ruth Larson             |          |
| =                                                             | MATH-140-504                    | MATH FOR BUSINESS AND SO | 3            | G          |                         |          |
| =                                                             | THAR-281-500                    | THEATRE HISTORY II       | 3            | 5          | Anne Quackenbush Ammons | •        |
| tatus Filter: PENDIN                                          | IG <del>v</del>                 |                          |              |            |                         |          |
|                                                               |                                 |                          |              |            |                         |          |

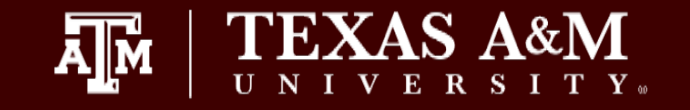

- 1. Select 🖬 to Add a course. The Add a Course "pop up" window will display requesting a CRN number.
- 2. Enter CRN and select 'Validate CRN'. If course is a NEW variable credit course, you will be prompted to specify the number of credit hours.
- 3. Required: Either upload supporting documentation or enter detailed comments.
  - These are provided to the dean for review and a decision.
- 4. Once all of the required fields have completed, the requestor can then click on the Submit link.

| Spring 2019 - Colleg | ge Station 🔻           |               | 1                   |                                                |               |          |                    |                                                                                                    |                 |        |
|----------------------|------------------------|---------------|---------------------|------------------------------------------------|---------------|----------|--------------------|----------------------------------------------------------------------------------------------------|-----------------|--------|
| Student Sche         | dule:                  |               | Add a course        |                                                |               | _        |                    |                                                                                                    |                 |        |
| +                    | Course                 | Title         | CRN*                | 16811                                          |               | Add a c  | course             | , in the second second s |                 | ×      |
|                      | ANTH-485-501           | DIRECTED STUL |                     | Validate CRN                                   |               |          | CRN*               | 10001                                                                                                    |                 |        |
|                      | BIOL-111-524           | INTRODUCTORY  | CRN search result:  |                                                |               |          |                    | Validate CRN                                                                                                    |                 |        |
| 前 ==                 | FREN-202-501           | INTERMEDIATE  | Course              | Title                                          | Instructor    | CRN sea  | arch result:       |                                                                                                    |                 |        |
|                      | Ļ                      |               | ANTH-485-504        | DIRECTED STUDIES                               | David Carisor | Course   | 1                  | Title                                                                                                    | Instructor      |        |
| Add a course         |                        |               | Credit Hours*       |                                                |               | ACCT-2   | 209-501            | SURVEY OF ACCT PRIN                                                                                                    | Morgan E Clarke | Ĵ      |
|                      |                        |               | Grade Mode*         | G •                                            |               |          | Grade Mode*        | G *                                                                                                    |                 |        |
| CRN*                 | CRN is required!       |               | Upload a file (PDF) | Choose File No file chosen                     |               | Up       | pload a file (PDF) | Choose File No file chosen                                                                                                    |                 |        |
|                      | Validate CRN Add a cou | rse           |                     | Note: Either upload a memo or add a            | comment       |          |                    | Note: Either upload a memo or add o                                                                                                    | comment         |        |
|                      |                        |               | Comment             | Student needs more hours of res<br>graduation. | idency for    |          | Comment            | Student needs more hours of res                                                                                                    | idency for      |        |
|                      |                        | CRN* 16811    |                     |                                                |               |          |                    | 0                                                                                                    |                 |        |
| L                    |                        | Validate CRN  |                     |                                                |               |          |                    |                                                                                                    |                 |        |
|                      |                        |               |                     |                                                |               |          |                    |                                                                                                    |                 | Submit |
|                      |                        |               |                     |                                                |               | <u> </u> |                    |                                                                                                    |                 |        |

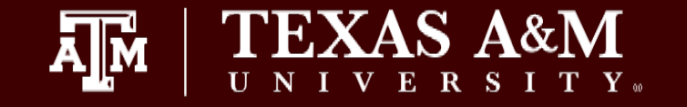

- 1. Select the Drop Course when needing to submit a request to drop a course after a drop deadline. The Drop a Course "pop up" window will display
- 2. Indicate the appropriate drop option from the following: Q-Drop, W-Drop or No Record Drop\*
- 3. The requestor has the option to upload a PDF file (e.g., memo) and/or to include a comment.
- However the requestor must use at least one of these options.
- 4. Once all of the required fields have completed, the requestor can then click on the Submit link.

| )rop a course -        | Upload justification document     | Drop a course          | - Upload justification document x           |
|------------------------|-----------------------------------|------------------------|---------------------------------------------|
| Course                 | ACCT-209-502                      | Course                 | ACCT-209-502                                |
| CRN                    | 10002                             | CRN                    | 10002                                       |
| Drop Type*             | Select                            | Drop Type*             | No Record Drop 🔹                            |
| Upload a file<br>(PDF) | Select osen<br>No Record Drop     | Upload a file<br>(PDF) | Choose File Example - Nop Memo.pdf          |
|                        | Q-Drop mo or add a comment W-Drop |                        | Note: Either upload a memo or add a comment |
| Comment                |                                   | Comment                | Please see attached memo.                   |
|                        |                                   |                        |                                             |
|                        | Submit                            |                        |                                             |
|                        |                                   |                        | Submit                                      |

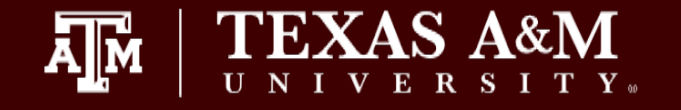

\*Drop Types should be selected in accordance with existing rules and regulations. Submitting an inappropriate drop type would result in a denied request and may require a new submission with an appropriate drop option.

**Q-Drop Type** – Requests to process or correct a Q-drop after the deadline due to advisor error should use the Q-Drop option in the "Drop Type" drop down menu on the Drop a course pop-up window.

**W-Drop Type** – Requests for dropping a course after the Q-drop period has ended should use the W-Drop option in the "Drop Type" drop down menu on the Drop a course pop-up window for the semester in progress.

- In accordance with <u>Texas A&M Student Rule 1.20</u> 'W' drop requests should only be submitted if they meet the unusual or extenuating circumstances outlined in the student rule.
- Do not use this form to drop all of a student's courses. Students would need to submit a withdrawal request online in Howdy.
  - Late withdrawal requests would be submitted on the paper withdrawal form.

**NR Drop Type –** No record drops are NOT intended to be used after the official census date except in extenuating circumstances where an administrative error has been detected and is necessary to correct the student's enrollment record(s). A "NR" drop after the official census date for the term must be accompanied by a sufficient justification explaining the circumstances which justify the action and must be approved by the Registrar before processing. Lack of justification via an uploaded memo or comments would result in a denied request and may result in a new submission being submitted for additional consideration.

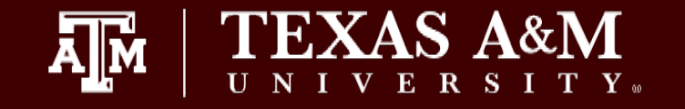

Requests that are dependent on both an Add and a Drop being processed simultaneously (changing course sections, Qdrop a class and <u>adding another course</u>, etc) the SWAP option is available.

- 1. Select Swap a Course icon next to the course you wish to DROP. The Swap a Course "pop up window" will display requesting the CRN of the course you need to ADD.
- 2. Enter CRN and select 'Validate CRN'.
- 3. Required: Either upload supporting documentation or enter detailed comments.
  - These are provided to the dean for review and a decision.
- 4. Once all of the required fields have completed, the requestor can then click on the Submit link.

| Swap a course | x                   |   | Swap a course          | x                                              |
|---------------|---------------------|---|------------------------|------------------------------------------------|
| Course        | MATH-140-504        |   | Course                 | MATH-140-504                                   |
| Existing CRN  | 30964               |   | Existing CRN           | 30964                                          |
| Action        | SWAP                |   | Action                 | SWAP                                           |
| CRN*          | CRN is required!    |   | CRN*                   | 26873                                          |
|               | Validate CRN        |   |                        | Validate CRN                                   |
|               |                     |   | CRN search result:     |                                                |
|               | Submit              |   | Course                 | Title Instructor                               |
|               | <b>↓</b>            |   | <br>MATH-140-503       | MATH FOR BUSINESS AND S Kathryn Lynn Bollinger |
|               | Swap a course       | × | <pre>Grade Mode*</pre> | G •                                            |
|               | Course MATH-140-504 |   | Upload a file (PDF)    | Choose File No file chosen                     |
|               | Existing CRN 30964  |   |                        | Note: Either upload a memo or add a comment    |
|               | Action SWAP         |   | <br>Comment            | Student needed to change sections for          |
|               | CRN* 26783          |   |                        | personal reasons.                              |
|               | Validate CRN        |   |                        |                                                |
|               |                     |   |                        | Submit                                         |
|               |                     |   |                        |                                                |

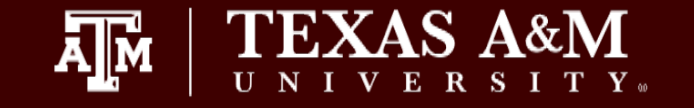

- 1. Variable credit options are identified if the credit hours listed for the course appear in red hyperlinked text.
- 2. Click on the number of credit hours hyperlinked. The pop-up window will require the New Credit Hours to be entered.
- 3. Required: Either upload supporting documentation or enter detailed comments.
  - These are provided to the dean for review and a decision.
- 4. Once all of the required fields have completed, the requestor can then click on the Submit link.

| Course                                   | Title                                       | Credit Hours | Grade Mode | Change Credit Hours |                                                                      |
|------------------------------------------|---------------------------------------------|--------------|------------|---------------------|----------------------------------------------------------------------|
| ANTH-485-501                             | DIRECTED STUDIES                            | 1            | G          |                     |                                                                      |
| BIOL-111-524                             | INTRODUCTORY BIOLOGY I                      | 4            | G          | New Credit Hours*   | 4                                                                    |
|                                          | Ļ                                           |              |            | Upload a file (PDF) | Choose File No file chosen                                           |
| Change Credit Hours                      | s                                           | >            |            |                     | Note: Either upload a memo or add a comment                          |
| New Credit Hours*<br>Upload a file (PDF) | 1<br>Choose File No file chosen             |              |            | Comment             | Student needs 4 hours<br>of residency for<br>graduation, not just 1. |
| Comment                                  | Note: Either upload a memo or add a comment |              |            |                     |                                                                      |
|                                          |                                             |              |            |                     | Subm                                                                 |

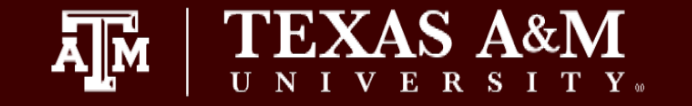

- 1. When a course section is setup for multiple grade modes, the grade mode listed for the course will appear in red text.
- 2. The requestor will need to select the new grade mode from the drop down menu.
- 3. Required: Either upload supporting documentation or enter detailed comments.
  - These are provided to the dean for review and a decision.
- 4. Once all of the required fields have completed, the requestor can then click on the Submit link.

| Course              | Title                                       | Credit Hours | Grade N | /lode          |                                                                                                    |     |
|---------------------|---------------------------------------------|--------------|---------|----------------|----------------------------------------------------------------------------------------------------|-----|
| ANTH-485-501        | DIRECTED STUDIES                            | 1            | G       |                |                                                                                                    |     |
| BIOL-111-524        | INTRODUCTORY BIOLOGY I                      | 4            | G       |                |                                                                                                    |     |
|                     |                                             |              |         | Change Grade   | de Mode                                                                                                | x   |
| Change Grade Mode   | x                                           |              |         | Select Grade M | e Mode*     G ~                                                                                        |     |
| Select Grade Mode*  | G ~                                         |              |         | Upload a file  | ile (PDF) Browse No file selected.                                                                     |     |
| Upload a file (PDF) | Browse No file selected.                    |              |         |                | Note: Either upload a memo or add a comment                                                            |     |
| Comment             | Note: Either upload a memo or add a comment |              |         | Com            | Student intended to<br>take course P/F but did<br>not make the<br>adjustment during<br>preregistration |     |
|                     | <u>ٿ</u> .                                  |              |         |                | Subm                                                                                                   | hit |

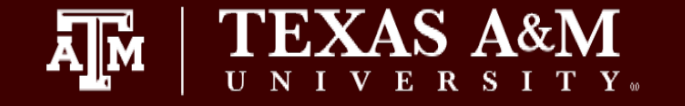

## Uploading a File to the Course Change Request

- Select "Choose File" button, a file explorer pop up window will appear.
- The requestor will need to select the file for upload.
- Then click on the "Open" button.

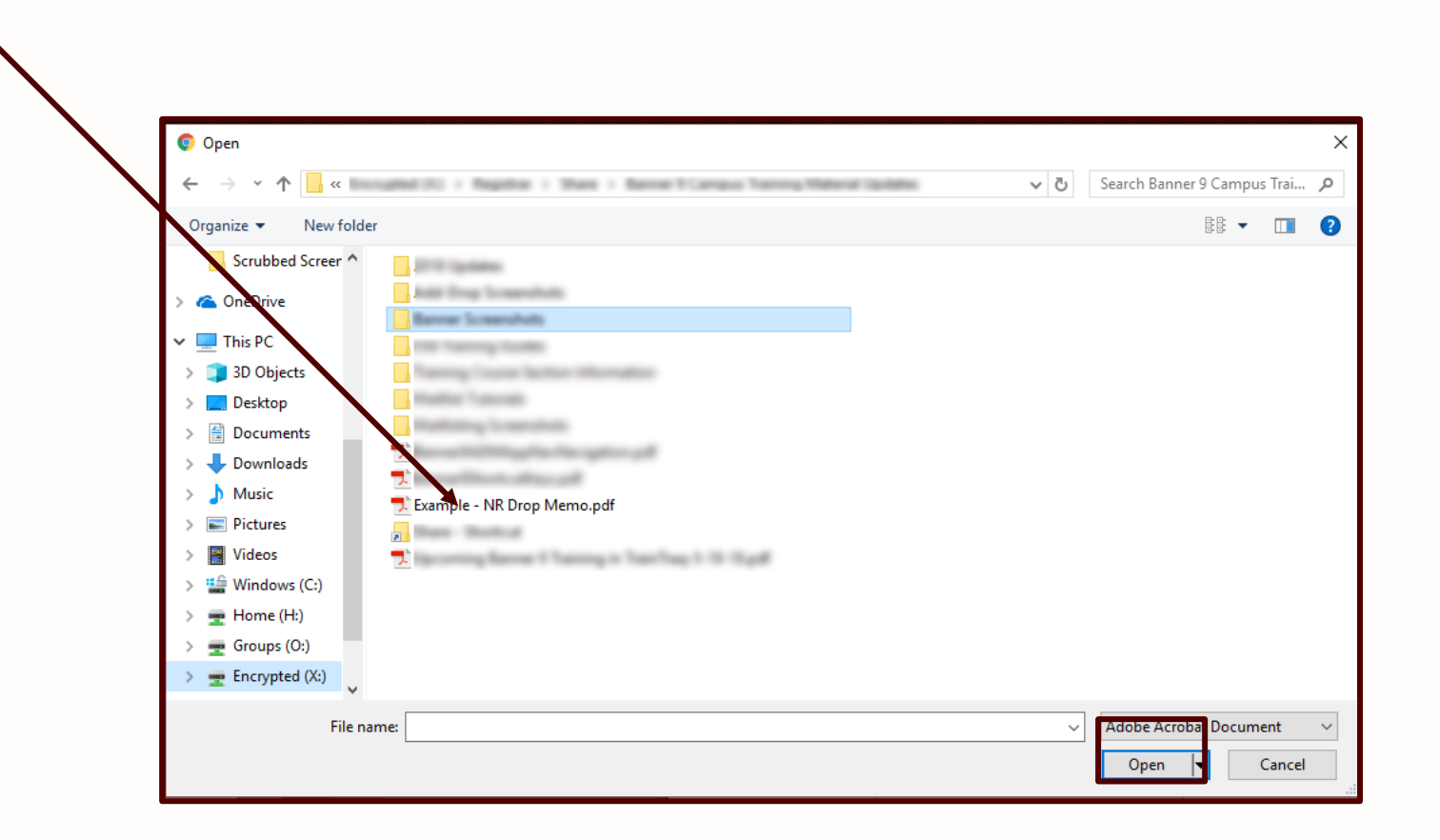

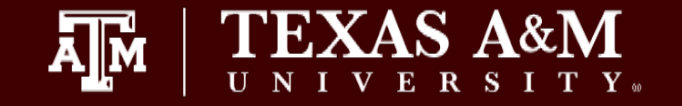

- 1. A FINAL submission is required to be submitted to the Dean for approval.
- 2. A summary of "Submissions In Progress" will appear on the main Add/Drop Request page, in the PENDING queue
  - Requests which have not yet been submitted for Dean approval will have a "SUBMISSION IN PROGRESS" status.
  - The requestor will need to click on the red "Submit Request" button to submit any in progress course change requests.

| How                                                         | /dy                                                   |                      |                |              |           |             |            |                 |     |
|-------------------------------------------------------------|-------------------------------------------------------|----------------------|----------------|--------------|-----------|-------------|------------|-----------------|-----|
| dd/Drop Re                                                  | equest                                                |                      |                |              |           |             |            |                 |     |
| STUDENT<br>NAME:<br>Terms:<br>Spring 2019 - C<br>Student Sc | Maggie Aggie (2340005678)<br>College Station <b>v</b> | DEGREE<br>CANDIDATE: | Ν              | ATHLETE:     | N         | COLLEGE:    | LĂ         | INTERNATIONA    | JL: |
| +                                                           | Course                                                | Title                |                | Credit Hours | Gr        | ade Mode    | Instructo  | r               |     |
| :                                                           | ACCT-209-502                                          | SURVEY OF            | ACCT PRIN      | 3            | G         |             | Mary Stas  | ny              | Â   |
|                                                             | BIOL-111-524                                          | INTRODUCTO           | ORY BIOLOGY I  | 4            | G         |             | Wei Wan    |                 |     |
| ₫ ≓                                                         | FREN-202-501                                          | INTERMEDIA           | TE FRENCH II   | 3            | G         |             | Ruth Lars  | on              | 1   |
|                                                             | MATH-140-504                                          | MATH FOR B           | USINESS AND S. | 3            | G         |             |            |                 |     |
| ₫ ≓                                                         | THAR-281-500                                          | THEATRE HIS          | STORY II       | 3            | S         |             | Anne Qua   | ckenbush Ammons | •   |
| Status Filter                                               | r: PENDING -<br>Requested Value                       | Course               | Title          | Instructor   | Requeste  | ed By Reque | sted On Co | om Supporting   |     |
| 2 SUBMIS                                                    | SION IN PROGR SWAP: MATH-140-503                      | MATH-140-504         | MATH FOR BUSIN | NE           | Stephanie | • M 02-JAN  | N-2019     |                 | ÷   |
|                                                             |                                                       |                      |                |              |           |             |            | Submit Reques   | st  |

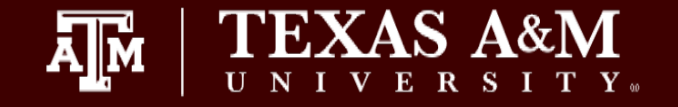

When a request has been successfully submitted for Dean Approval:

• The Requestor should see a green alert box in the top right hand corner of the page indicating the particular request number was submitted successfully. *If multiple requests are submitted at one time, then there will be multiple alerts displayed.* 

• The status will change to "Pending Dean."

|                           | -                      |                             |              | 200.Subii        | inted successfully      |         | - |
|---------------------------|------------------------|-----------------------------|--------------|------------------|-------------------------|---------|---|
| TUDENT Mag<br>IAME:       | gle Aggie (2340005678) | DEGREE N<br>CANDIDATE:      | ATHLETE:     | N COLLEGE.       | LA INTERNATIO           | ONAL. N |   |
| erms:                     |                        |                             |              |                  |                         |         |   |
| Spring 2019 - College Sta | ation 🔻                |                             |              |                  |                         |         |   |
| Student Schedul           | e:                     |                             |              |                  |                         |         |   |
| +                         | Course                 | Title                       | Credit Hours | Grade Mode       | Instructor              |         |   |
|                           | ACCT-209-502           | SURVEY OF ACCT PRIN         | 3            | G                | Mary Stasny             | A       |   |
| = =                       | BIOL-111-524           | INTRODUCTORY BIOLOGY I      | 4            | G                | Wei Wan                 |         |   |
|                           | FREN-202-501           | INTERMEDIATE FRENCH II      | 3            | G                | Ruth Larson             |         |   |
| <b>ā</b> ≓ <b>ā</b>       | MATH-140-504           | MATH FOR BUSINESS AND S.    | 3            | G                |                         |         |   |
| 亩 ≓                       | THAR-281-500           | THEATRE HISTORY II          | 3            | S                | Anne Quackenbush Ammons | •       |   |
| 4                         |                        |                             |              |                  |                         | •       |   |
|                           |                        |                             |              |                  |                         |         |   |
| Status Filter: PENDI      | NG <del>+</del>        |                             |              |                  |                         |         |   |
| ld Status                 | Requested Value        | Course Title                | Instructor   | Requested By Req | uested On Com Supportin | g       |   |
| 2 PENDING DEAN            | SWAP: MATH-140-503     | MATH-140-504 MATH FOR BUSIN | ŧE           | Stephanie M 02-  | JAN-2019                |         |   |
| 4                         |                        |                             |              |                  |                         | +       |   |

## 

Email notifications will communicate with requestors and deans regarding requests submitted and decisions. Every dean approver for the college will receive the same notice and will need to determine if action is needed on their part.

Emails will contain: Req ID – use for look-up Student's level – UG, GR, etc.

Email notifications will be sent to requestors when:

- Request has been processed by Office of Registrar
- Request denied by Dean
- Request denied by Office of Registrar

Email notifications will be sent to Dean when:

- Request has been processed by Office of Registrar
- Request denied by Office of Registrar

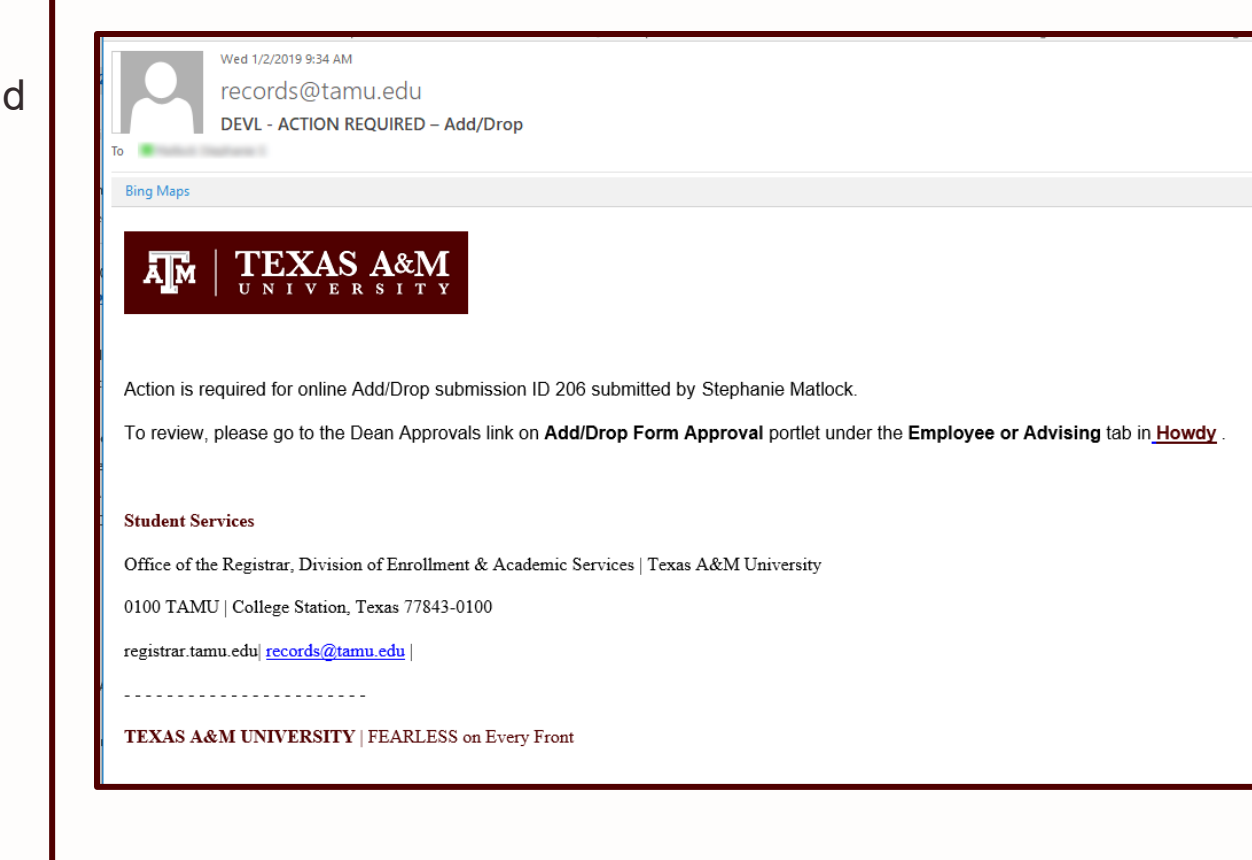

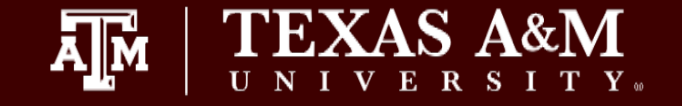

- 1. Requestors can search and view the status of requests submitted for a student by entering the Request ID .
- 2. Type in a Request ID for assigned to the a particular request submitted in the search field.
- 3. Click on 'Submit.'
- 4. The filtered results will display under the 'Status Filter' drop down box as shown here.

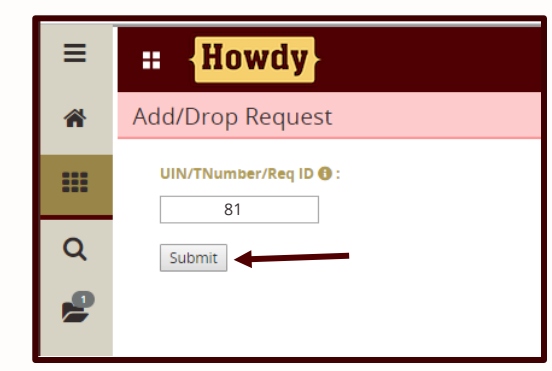

| Ferms:                     |                      |              |                    |                     |              |                 |                    |
|----------------------------|----------------------|--------------|--------------------|---------------------|--------------|-----------------|--------------------|
| Student Schedule:          |                      |              |                    |                     |              |                 |                    |
| Course                     | Title                |              | Credit Hours       | Grade               | Mode         | Instructor      |                    |
| ANTH-485-501               | DIRECTED STUDIES     |              | 1                  | G                   |              | Michael Alvard  | I                  |
| BIOL-111-524               | INTRODUCTORY BIOLOG  | GY I         | 4                  | G                   |              | Brigitte Leboer | uf                 |
| ENGL-285-534               | DIRECTED STUDIES     |              | 1                  | G                   |              | Jennifer Wollo  | ck                 |
| FREN-202-501               | INTERMEDIATE FRENCH  | II           | 3                  | G                   |              | Ruth Larson     |                    |
| MATH-140-504               | MATH FOR BUSINESS AN | ID SOC SCI   | 3                  | G                   |              | Kathryn Bolling | ger                |
| <                          |                      |              |                    |                     |              |                 |                    |
| Status Filter: COMPLETED 🗸 |                      |              |                    |                     |              |                 |                    |
| ld Status                  | Requested Value      | Course       | Title              | Instructor          | Requested By | Requested On    | Comment Supporting |
| 81 APPROVED                | No Record Drop       | THAR-281-500 | THEATRE HISTORY II | Anne Quackenbush Am | Stephanie M  | 01-Feb-2019     |                    |

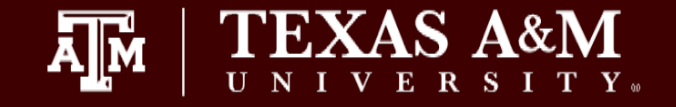

Requestors can use the "Status Filter" drop down option to toggle between a list of Pending and Completed course change requests completed for the specific student in that particular term.

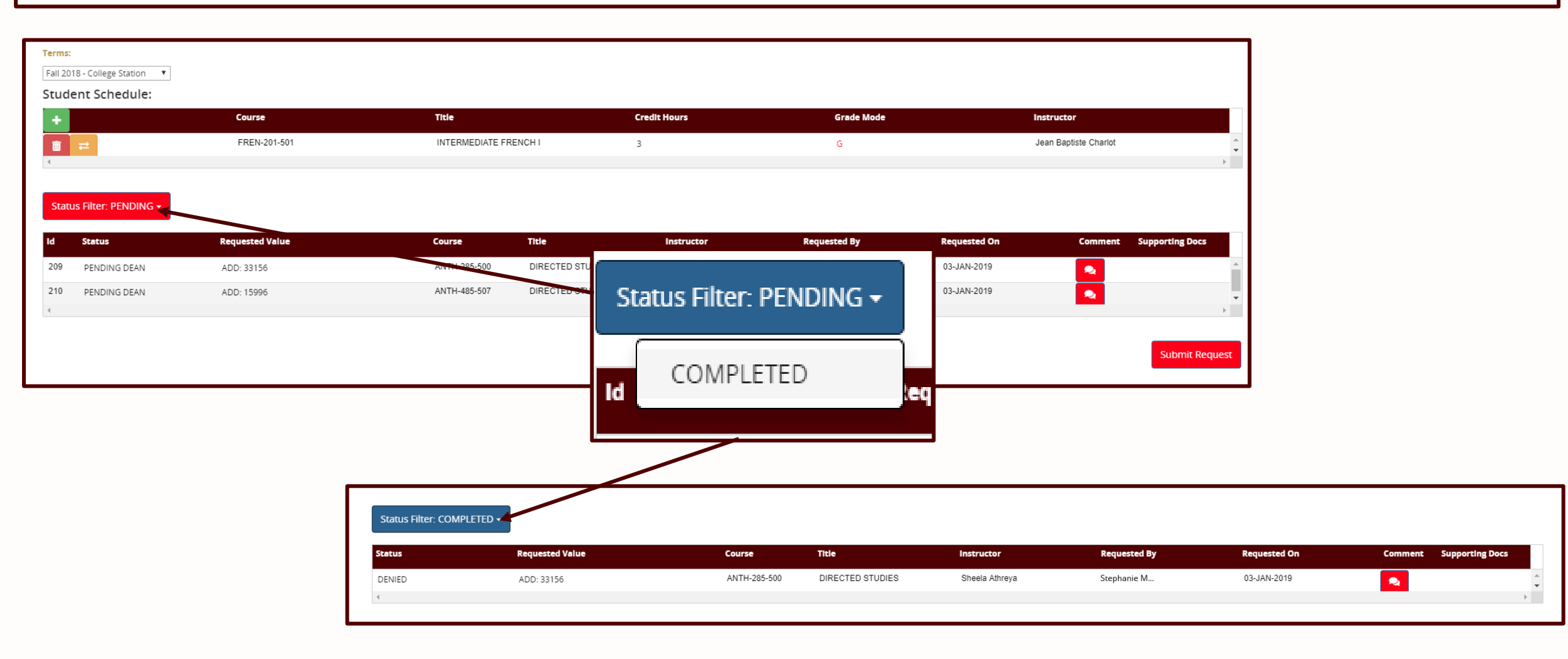

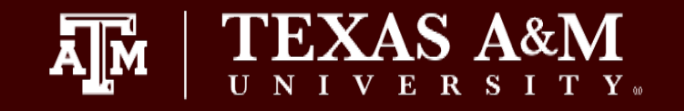

Within next couple of weeks:

- Summary view option for requestors to view all of their submissions in one place.
- Adding Drop type options for SWAP requests.
  - Comments should include the drop type until this option is available.

Within next year:

• Plan to automate processing of requests.